## Netzwerkzugriff Windows Server 2012 in Hyper-V Virtualisierung aktivieren

Für den Netzwerkzugriff der virtuellen Computer auf in einer verschachtelten Virtualisierung, muss vorher das Mac Spoofing aktiviert worden sein. Dieser Schritt ist unumgänglich, weil bei einer Virtualisierung eine weitere Netzwerkkarte sich hinter der physikalischen Netzwerkkarte befindet.

## So aktivieren Sie das Feature MAC-Adressen Spoofing

Zuerst wechseln Sie ins den **Hyper-V Manager** und wählen die entsprechende Virtuelle Maschine aus. Mit Rechtsklick zum Punkt **Einstellungen** wechseln.

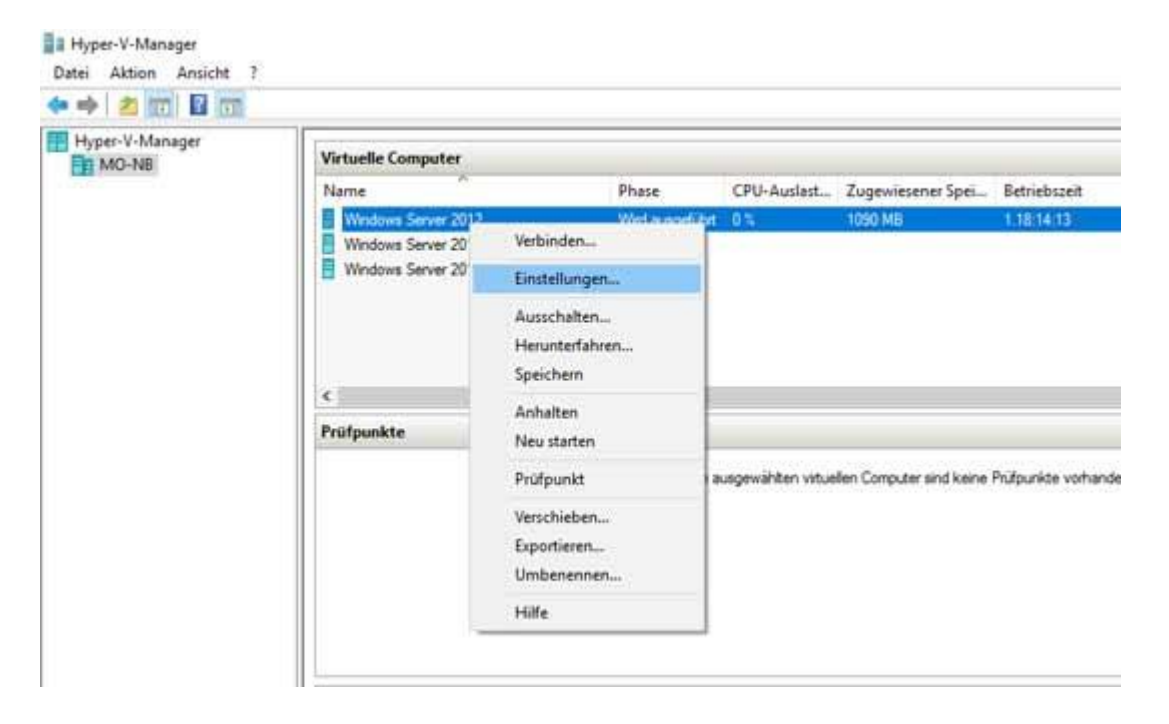

Jetzt in der linken Ansicht die Netzwerkkarte (erweiterte Features) auswählen. In der rechten Ansicht den **Punkt Spoofing von MAC-Adressen** aktivieren auswählen und die Änderung anwenden.

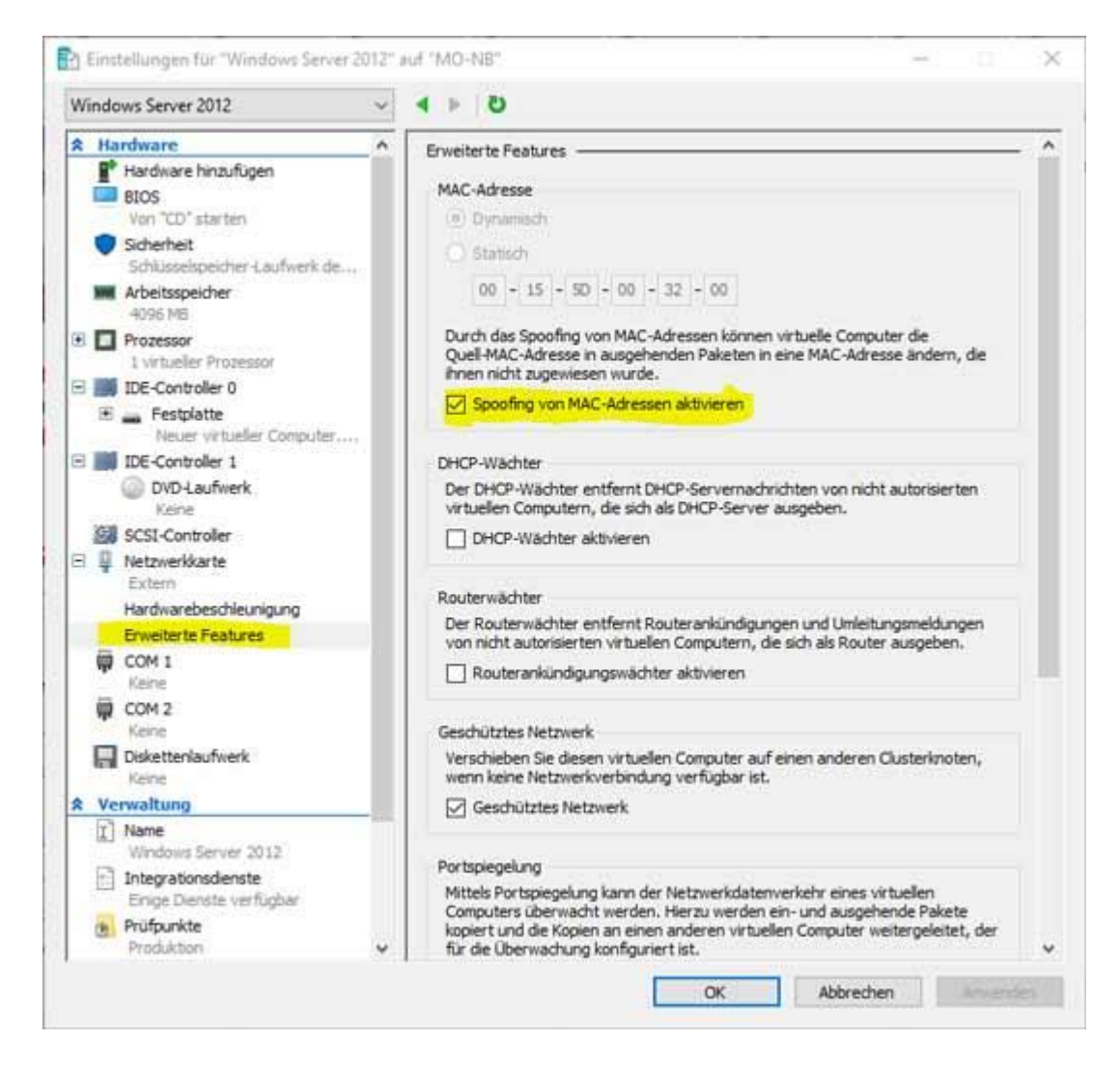